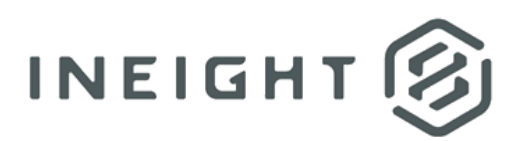

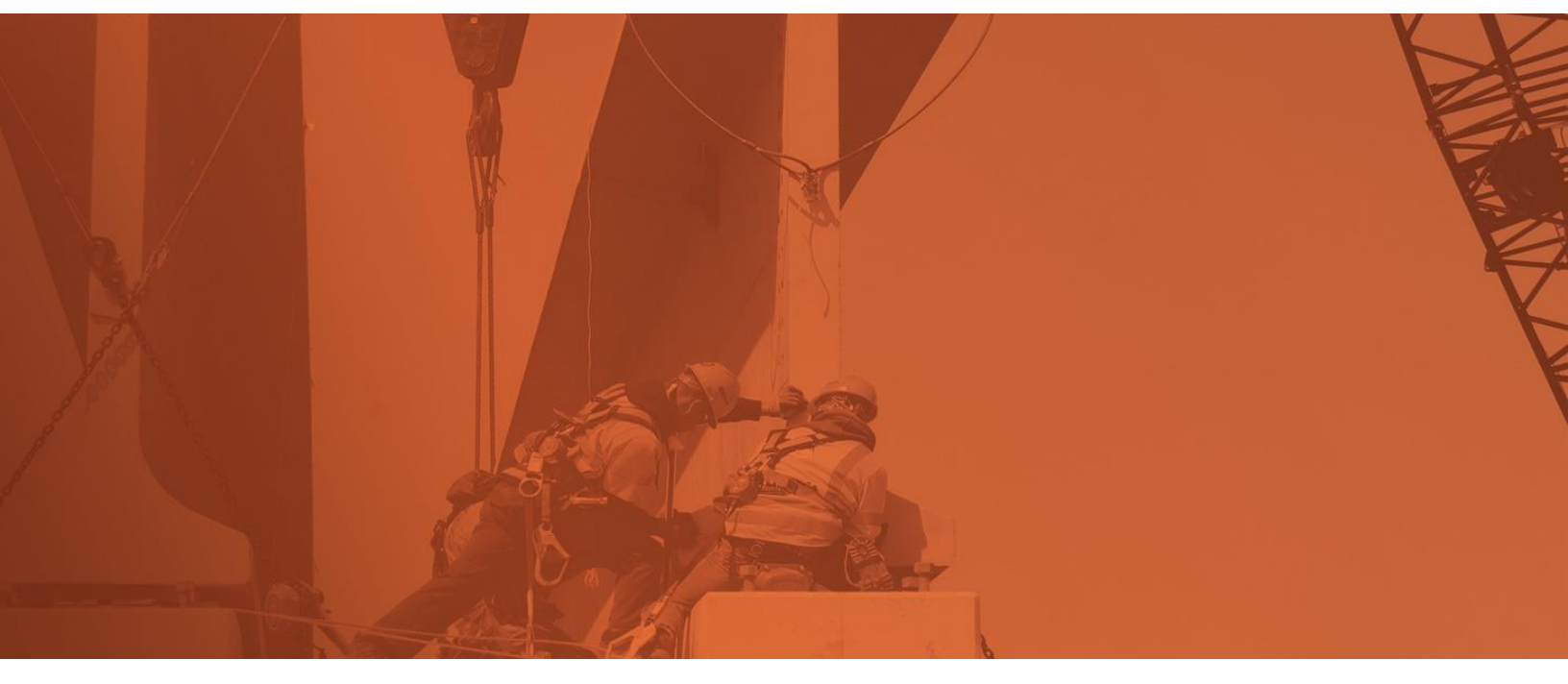

# **Document 23.4 Enhanced UI**

**Release Notes** 

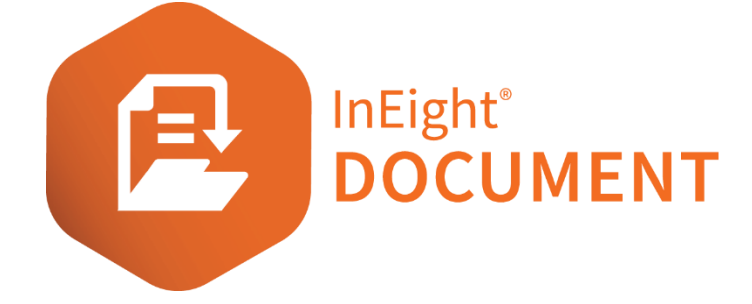

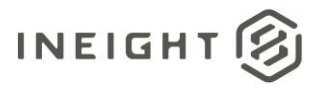

# Changelog

This changelog contains only significant or other notable changes to the document revision. Editorial or minor changes that do not affect the context of the document are not included in the changelog.

| Rev | Date        | Description         |
|-----|-------------|---------------------|
| 1.0 | 02-DEC-2022 | Initial publication |
|     |             |                     |

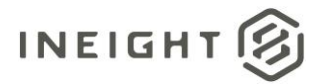

# Contents

| What's new in Document 23.4                          | 4  |
|------------------------------------------------------|----|
| PDF viewer                                           | 6  |
| Compare files                                        | 6  |
| Submittals                                           | 6  |
| Create a set as a new document                       | 6  |
| Transmit set as a combined linked document           |    |
| Add or delete submittals in a set                    |    |
| Open the Review or Release register from a submittal | 9  |
| Documents                                            | 9  |
| Update review coordinator in bulk                    | 9  |
| Manually run hyperlink batching                      | 9  |
| Expired downloads                                    |    |
| Lots                                                 |    |
| Update lot access in bulk                            |    |
| Administration                                       | 10 |
| Define naming conventions for downloaded files       |    |
| Configuration tables Select all                      |    |
| Carry forward submittal reference                    |    |
| Bluebeam integration                                 | 13 |
| Inactive session notification                        |    |
| Dashboard                                            | 13 |
| Workflow and My statistics enhancements              |    |

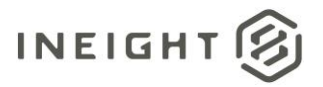

# What's new in Document 23.4

- PDF Viewer
  - Compare files You can now compare a file in the PDF Viewer to a revision without returning to the Documents register. When you have a file open in the PDF viewer, you can now select a previous document revision for comparison. <u>Read more</u>
  - **Highlight annotations** You can now click an annotation in a document in the PDF viewer, and it is highlighted in the Comments & Annotations slide-out panel, so you can quickly see the applicable comments.
- Submittals
  - Create a set as a new document You can now create a new PDF and export it in a single action, so you do not have to create the PDF and then upload it as a document. <u>Read more</u>
  - **Transmit set as a combined linked document** You can transmit a submittal set as a combined linked document. <u>Read more</u>
  - Add or delete submittals in a set You can now add or delete submittals in a set, so you can change the submittals after the set has been created. Previously, you would have to know all the submittals in the set when you created it and could not modify it later. <u>Read more</u>
  - Open the Review or Release register from a Submittal You can now access the Review or Release register directly from the Submittals Deliverables or Documents page. <u>Read more</u>
- Documents
  - Update review coordinator in bulk You can now replace the review coordinator for multiple documents in a single action instead of replacing them individually. <u>Read more</u>
  - Manually run hyperlink batching You can now manually link documents that might have missed reference hyperlinking when the document was uploaded. <u>Read</u> <u>more</u>
  - Expired downloads The download queue now shows when an item in the queue expires. Previously, you would have to click on the files to see if they have expired.
     <u>Read more</u>
- Lots
  - Update lot access in bulk You can now update the security for multiple lots in bulk. When managing a lot type and you add a new user to a lot type, Document now lets you update the access to all lots of that type. <u>Read more</u>

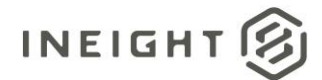

#### • Administration

- Define naming convention for downloaded files You can now configure the naming convention for files that are downloaded. The naming convention is applied to the documents in the zip file that is downloaded. The option to configure the naming conventions is in the project settings. <u>Read more</u>
- Configuration tables Select all You can now click Select all items at the bottom of the Configuration tables page (Settings >Admin > Configuration tables) to select all items in a configuration table. <u>Read more</u>
- Carry forward submittal references You can now specify whether Document can carry forward a submittal reference when creating new versions of a document outside of the submittal. <u>Read more</u>
- Bluebeam integration
  - Inactive session notification Document now sends a notification when a Bluebeam Studio session is approaching 90 days of inactivity. The notification gives you time to take action, so the documents are not removed from the session. <u>Read</u> <u>more</u>
- Form builder
  - **Suppress form fields in PDFs** When you suppress the Discipline, Area, or Location fields in a form, those fields are now suppressed in the PDFs export of the form.
- Dashboard
  - Workflow and My statistics enhancements You can now filter and drill down on the To review line of the Workflow and My statistics tiles on the document dashboard. <u>Read more</u>

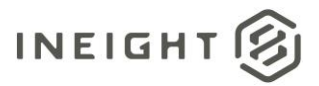

# **PDF viewer**

# **Compare files**

Previously, when you were viewing a file and wanted to compare it to a previous revision, you would have to go back to the register to open the compare function. Now, when you have a PDF file open in the viewer, you can select a previous revision from the Compare drop-down menu to open the compare function.

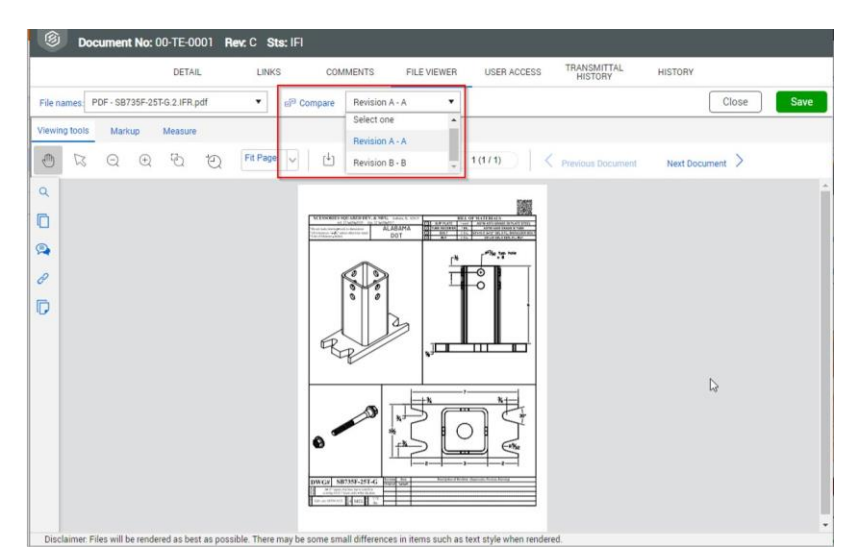

# **Submittals**

# Create a set as a new document

The option PDF (Complete) – New document has been added to the Export drop-down menu.

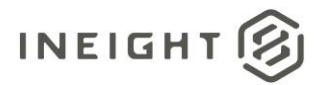

| 5 | 🗐 🔝 New 🗸           | Document / Submittal / Sets 🛛 🗸                                                                                                    |     | i .          |        |          |   | l i                                                                                                    |       | \$                            | 0 8 6      |
|---|---------------------|----------------------------------------------------------------------------------------------------|-----|--------------|--------|----------|---|----------------------------------------------------------------------------------------------------|-------|-------------------------------|------------|
|   | T Filter/Sort       |                                                                                                    |     |              |        | 7        |   |                                                                                                    | Vi    | iew: System                   | •          |
|   | 📑 🔹 Transmit Set 🔸  | *                                                                                                    |     |              |        |          |   | $C  \equiv {\rm Clear \ all \ filters}$                                                                                                    | Manag | je columns   ‡≣   Search Setr | s Q        |
| D | Excel +             | drop it here to group by that col                                                                                                    | umn |              |        |          |   |                                                                                                    |       |                               |            |
|   | Selected Sets       | HTML                                                                                                    |     |              |        | 1        |   |                                                                                                    |       | Date sent                     |            |
|   | Set ID              | PDF (Complete)                                                                                                    |     | Date created | Status | 1        |   | Remarks                                                                                                    |       | Scheduled                     | Forecasted |
|   | 1                   | PDF (Complete) - New document                                                                                                    | =   | <b>e</b> =   | •      |          | Ŧ |                                                                                                    | =     | <b>e</b> =                    |            |
| - | 1                   | PDF (Content)                                                                                                    |     | 2022-12-20   |        |          |   |                                                                                                    |       | 1900-01-01                    | 1900-01-01 |
|   | m                   |                                                                                                    |     | 2021-10-11   |        | 1        |   |                                                                                                    |       | 2022-11-08                    | 2022-11-10 |
|   | 11123               |                                                                                                    |     | 2022-02-03   |        |          |   |                                                                                                    |       | 1900-01-01                    | 1900-01-01 |
|   | 222                 |                                                                                                    |     | 2021-10-11   |        | <b>1</b> |   |                                                                                                    |       |                               |            |
|   | 24331               | 1000 C                                                                                                    |     | 2022-11-18   |        | SE       |   |                                                                                                    |       | 2022-11-24                    | 1900-01-02 |
|   | aaassa              |                                                                                                    |     | 2022-11-22   |        | SE       |   |                                                                                                    |       | 1900-01-01                    | 1900-01-01 |
|   | BH-TEST-00001       | Transported a                                                                                                    |     | 2022-11-17   |        | 5        |   |                                                                                                    |       | 1900-01-01                    | 1900-01-01 |
|   | ddd                 |                                                                                                    |     | 2022-11-18   |        | /        |   |                                                                                                    |       | 1900-01-01                    | 1900-01-01 |
|   | <u>ffff</u>         |                                                                                                    |     | 2022-02-02   |        |          |   |                                                                                                    |       | 2022-10-20                    | 2022-10-27 |
|   | GHA-TRAINING01-001  | Plans and drawings                                                                                                    |     | 2022-05-23   |        | 4        |   | and the second second s |       | 2023-04-20                    | 1900-01-03 |
|   | HCC-0002            |                                                                                                    |     | 2022-04-05   |        | SE       |   |                                                                                                    |       | 1900-01-01                    | 1900-01-01 |
|   | HCC-TRAINING0100000 | <u>n</u>                                                                                                    |     | 2022-05-23   |        |          |   |                                                                                                    |       |                               |            |
|   | <u>mb001</u>        |                                                                                                    |     | 2023-01-14   |        | 1        |   |                                                                                                    |       |                               |            |
|   | NSK20230201-S001    |                                                                                                    |     | 2023-02-01   |        | 1        |   |                                                                                                    |       |                               |            |
|   | NSK20230201-S002    |                                                                                                    |     | 2023-02-01   |        |          |   |                                                                                                    |       |                               |            |
|   | NSK20230201-S003    | and the second second sec |     | 2023-02-02   |        |          |   |                                                                                                    |       |                               |            |

When selected, you are prompted to select which documents to include based on status, and then Document creates a PDF of the selected set.

| 1    | 🗧 🔹 Transmit Set 👻         |                                 |              |        |     |                              |                      |               |
|------|----------------------------|---------------------------------|--------------|--------|-----|------------------------------|----------------------|---------------|
| Drag | g a column header and drop | it here to group by that column |              |        |     |                              |                      |               |
|      | Set ID                     | Title                           | Date created | Status |     | Revision                     | Discipline           | Description   |
|      |                            |                                 |              |        | •   | *                            |                      |               |
|      |                            |                                 |              |        |     | SETI                         |                      |               |
|      |                            |                                 |              |        |     | SET2                         |                      |               |
|      |                            |                                 |              |        |     |                              |                      | 8             |
|      |                            |                                 |              |        | -   |                              |                      |               |
|      |                            |                                 | 2022-11-18   |        | Cre | eate new document            |                      | ×             |
|      |                            |                                 |              |        | •Se | lect submission status to cr | eate a new document: |               |
|      |                            |                                 |              |        | 1   | item(s) selected             |                      | -             |
|      |                            |                                 | 2022-11-18   |        |     |                              |                      |               |
|      |                            |                                 |              |        |     |                              | Create               |               |
| 8    |                            | Plans and drawings              | 2022-05-23   |        |     |                              |                      | TTO OCTOBER 1 |

When the document is created, the New document Detail page opens. The set ID populates the Document No. field, and the title of the Set populates the Title field. You then enter the rest of the detail information, and then save the document.

|                                    |                                                                                                    |                                                                                                    |                                                                                                    | Cancel Save                                                                                                    |
|------------------------------------|----------------------------------------------------------------------------------------------------|----------------------------------------------------------------------------------------------------|----------------------------------------------------------------------------------------------------|----------------------------------------------------------------------------------------------------|
| * Document No 🛈                    |                                                                                                    |                                                                                                    |                                                                                                    |                                                                                                    |
| GHA-TRAINING01-001                 |                                                                                                    |                                                                                                    |                                                                                                    |                                                                                                    |
| * Title                            |                                                                                                    |                                                                                                    |                                                                                                    |                                                                                                    |
| Plans and drawings                 |                                                                                                    |                                                                                                    |                                                                                                    | e                                                                                                    |
| Tagi                               |                                                                                                    |                                                                                                    |                                                                                                    |                                                                                                    |
| Select a tag                       |                                                                                                    |                                                                                                    |                                                                                                    |                                                                                                    |
| * Revision                         | Version                                                                                                    |                                                                                                    | * Status                                                                                                    |                                                                                                    |
| Select one •                       |                                                                                                    |                                                                                                    | Select one                                                                                                    |                                                                                                    |
| Received                           |                                                                                                    |                                                                                                    |                                                                                                    |                                                                                                    |
| yyy-mm-dd C3                       |                                                                                                    |                                                                                                    |                                                                                                    |                                                                                                    |
| * Discipline                       | * Type                                                                                                    |                                                                                                    | * Category                                                                                                    |                                                                                                    |
| Select one                         | Select one                                                                                                    | •                                                                                                    | Select one                                                                                                    |                                                                                                    |
| From                               |                                                                                                    |                                                                                                    |                                                                                                    |                                                                                                    |
| Greg Harrison, Houston Contracting |                                                                                                    |                                                                                                    |                                                                                                    |                                                                                                    |
| Review status                      | Date recorded                                                                                                    |                                                                                                    | Date released                                                                                                    |                                                                                                    |
| Due date                           |                                                                                                    |                                                                                                    |                                                                                                    |                                                                                                    |
| yyyymridd 🖸                        |                                                                                                    |                                                                                                    |                                                                                                    |                                                                                                    |
| Sender company                     |                                                                                                    | Sender                                                                                                    |                                                                                                    |                                                                                                    |
| Select one                         | •                                                                                                    | Select one                                                                                                    |                                                                                                    |                                                                                                    |
|                                    | bound the office of the output of the output of the outpu | Posenation (In)       Grave Photomologic dati       Grave Photomologic dati       Press and dewangel       Tage       Select area       Received       Type worked       Select one       Select one       Select one       Select one       Select one       Select one       Select one       Type (Select one)       Frain       Date received       Tage       Select one       Tage       Select one       Cong falseline, Notation Contracting       Review statut       Date received       Taggramed       Conserved       Select one       Taggramed       Select one | Possent Bull       Gen Thraumood Bat       Press and developed       Press and developed       Press and developed       Select one       * Pression       Version       Select one       * Type       Select one       * Type       Select one       * Type       Select one       Press       Constrained       Type       Select one       Press       Constrained       Type       Select one       Select one       Top Select one       Select one       Select one       Select one       Select one       Select one | Pose and favoring       Page       Page       Select ore       *Provid       *Select ore       *Type       Select ore       *Type       Select ore       *Select ore       *Select ore       Select ore       Select ore |

#### Submittals

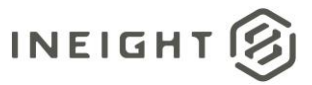

After the document is saved, it is automatically linked to the set and is shown on the Links tab for the set.

# Transmit set as a combined linked document

The Combined link document option has been added to the Transmit set menu.

| ≡ ໑         | New $\checkmark$ Document / Submittal / Sets $\checkmark$ |
|-------------|-----------------------------------------------------------|
| T Filter/   | Sort                                                      |
| 0+          | Transmit Set 💌                                            |
| Drag a colu | Combined linked document to group by that column          |
|             | Individual documents                                      |
| Set ID      | Title                                                     |
|             | Ŧ                                                         |

When a combined link document already exists for the set, the Transmit Details page opens with the linked document already selected. When a combined linked document does not exist for the set, Document prompts you to create it.

| 🛆 Submittal Set                                                  | ×                               |
|------------------------------------------------------------------|---------------------------------|
| This submittal set does not have a combined linked d<br>one now? | locument. Do you want to create |
|                                                                  | No Yes                          |

You can then follow the steps to create a linked document.

When a due date is assigned to the submittal set, Document uses that date to populate the Respond by date in the transmittal details.

# Add or delete submittals in a set

Now, when you go to the Submittals tab in the set, you can use the **Add** or **Delete** icons to add or delete submittals from a set. When you add a submittal a dialog box opens, and then you can search for a submittal and add it to the set.

|               |       |        | DETAI                   | LS SUBMITTALS D           | SUPPORTING TRANSMITTAL<br>DOCUMENTATION HISTORY | HISTORY LINKS     |                |
|---------------|-------|--------|-------------------------|---------------------------|-------------------------------------------------|-------------------|----------------|
| •             |       |        |                         |                           |                                                 |                   |                |
| Submittal No. | Title | Status | Rev                     | Submittal manager company | Submittal manager name                          | Issued to company | Issued to name |
|               |       |        |                         |                           | No records an                                   | railable.         |                |
|               |       |        |                         |                           |                                                 |                   | ×              |
|               |       | s      | earch criteria for Subm | nittals                   |                                                 |                   | Hide search    |
|               |       |        | Show cancelled submit   | Itals                     |                                                 |                   |                |
|               |       |        |                         |                           |                                                 |                   |                |
|               |       |        | Filter by: Column       | ine 🗸 👻                   | Select one                                      | Select some items |                |
|               |       |        | AND Select o            | ine▼                      | Select one                                      | Select some items |                |
|               |       |        |                         |                           |                                                 |                   |                |
|               |       |        |                         |                           |                                                 |                   |                |
|               |       |        |                         |                           |                                                 |                   |                |
|               |       |        |                         |                           |                                                 |                   |                |
|               |       |        |                         |                           |                                                 | Clear             | earch          |
|               |       |        |                         |                           |                                                 |                   |                |
|               |       | s      | earch results           |                           |                                                 |                   | Show results   |
|               |       |        |                         |                           |                                                 | Cancel            | Save           |
|               |       |        |                         |                           |                                                 |                   |                |

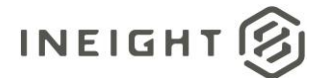

# **Open the Review or Release register from a submittal**

When a document on the submittal Documents or Deliverables page (depending on whether deliverables are disabled for the project) has a review status of *Awaiting Review/Release*, you can now go to the Review or Release register without exiting Submittals.

To go to the Review or Release register, expand the **Actions** menu, and then select **Review documents** or **Release documents**.

| tions • 🛞 🗗 • 🕂 •              | Activate review Link existing docum | eent 👻                 |                    |                         |                |     | cuments | Q Close |
|--------------------------------|-------------------------------------|------------------------|--------------------|-------------------------|----------------|-----|---------|---------|
| Views                          | Original document no.               | Processed document no. | Submission status  | Review Status/ Reason   | Review history | Tit | sion    | Sts     |
| Process Holding area documents |                                     |                        | •                  |                         |                |     |         |         |
| Reject Holding area documents  | 11-001                              | 11-001                 | Pending Submission | Awaiting Review/Release | O              | 11) | RE.01   | 82      |
| Request resubmittal            | 11-002                              | 11-002                 | Pending Submission | Awaiting Review/Release | O              | 1   | B.01    | 82      |
| Review documents               | 00-413-TE-05                        | 00-413-TE-05           | Pending Submission | Awaiting Review/Release | ٢              | Te  | 11      | IFC     |

The Review or Release register opens with a filtered view that shows the documents in your review or release queue, so you do not have to search for them.

# **Documents**

#### Update review coordinator in bulk

You can now select multiple documents from the documents Workflow page (Documents > Manage Workflow) and then select **Replace review coordinator** from the Actions menu. The Replace Review Coordinator dialog box opens.

| Document review coordinator company |   | * Document review coordinator contact: |   |
|-------------------------------------|---|----------------------------------------|---|
| Select a company                    | - | Select a review coordinator            | - |

You can then select whether a user or role is the review coordinator along with the document review coordinator contact or role.

# Manually run hyperlink batching

Previously, if a document had references that were not hyperlinked, the references could not be added later. Now, you can run the hyperlinking process manually to ensure all references in a document are hyperlinked.

To run the hyperlinking process, select one or more documents in the Documents register, and then select **Bulk link PDFs** from the Actions menu. A notification shows that the request has been submitted successfully. The document hyperlinking process runs in the background.

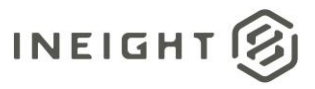

# **Expired downloads**

Now, a yellow exclamation point shows in the Download column on the Manage download queues page to indicate the download has expired.

|   | Manage download     | queue                                                                                                    |             |              |                     |          |
|---|---------------------|----------------------------------------------------------------------------------------------------|-------------|--------------|---------------------|----------|
| 1 | 8                   |                                                                                                    |             |              |                     | C Cancel |
|   | Time requested      | Title                                                                                                    | Status      | No. of files | Expires             | Download |
|   | 2023-03-31 02:50 PM | an contra                                                                                                    | Completed   | Z            | 2023-04-07 02:50 PM | 1        |
|   | 2023-03-22 04:06 PM | and a second second sec | Completed   | 3            | 2023-03-29 04:06 PM | 1        |
|   | 2022-09-28 03:36 PM | discussion in the local discussion of the local discussion of the local discus | Completed   | 5            | 2022-10-05 03:36 PM | 1        |
|   | 2022-09-28 03:32 PM | and the second second sec                                                                                                    | Completed   | Z            | 2022-10-05 03:32 PM | 1        |
|   | 2022-07-27 10:29 PM | (Real)                                                                                                    | Completed   | 45           | 2022-08-03 10:29 PM | 1        |
|   | 2022-06-22 08:15 AM | feet frontian and                                                                                                    | In progress | 2            |                     | *        |
|   | 2022-06-21 03:49 AM | the second second second second second second second second second second second second second second second se                                                                                                    | Completed   | 124          | 2022-06-28 03:49 AM | 4        |
|   | 2022-06-21 03:47 AM | for an and the second second s | Completed   | 124          | 2022-06-28 03:47 AM | 4        |
|   | 2022-06-21 03:44 AM | Transaction of the local division of the local division of the loc | Completed   | 51           | 2022-06-28 03:44 AM | 1        |

If a download has expired, you cannot download the documents to your workstation, and the documents must be downloaded to the queue again.

#### Lots

#### Update lot access in bulk

When you add a user to a lot type (Actions > Manage lot types) and then click Save, Document now asks if you want to update lot security for already created lots. If you click Yes, the user is given access to all existing and new lots of that type. If you click No, the user is given access to only new lots created of that lot type.

| Manage lot type                                    |                                                                                                    |                                           |                                                                                                    |   |   |         |  |
|----------------------------------------------------|----------------------------------------------------------------------------------------------------|-------------------------------------------|----------------------------------------------------------------------------------------------------|---|---|---------|--|
| "Let type                                          | age hot type<br>or<br>menter<br>age assessibility: O'service<br>age assesses, departments and laters to allows:<br>menter<br>menter<br>freatment<br>age<br>age box of type<br>age assesses department<br>age assesses department<br>age assesses<br>age assesses<br>age asses<br>age assesses<br>age asses | 100 PC AIL TONE                           | Television<br>Television                                                                                                    |   |   | 4       |  |
| List type accossible by . C 1                      | and ) 🖝 (                                                                                                    |                                           |                                                                                                    |   |   |         |  |
| Bayley @Use Comp<br>Select comparises, departition | party<br>etts and sizers to atherate                                                                                                    | Companies, d                              | agartmanti pel unes gree access to cat lype                                                                                                    |   |   | unions. |  |
|                                                    | · Inert contact                                                                                                    |                                           |                                                                                                    |   |   |         |  |
| First Name                                         | Ne & Ker Company<br>At concerns, Appertunes and same to allocate<br>Anotherer • Insur points<br>Prior News<br>Concerns                                                                                                    | odate Lot Security for all Lots already o | X States and Charters of the second second s |   |   |         |  |
|                                                    |                                                                                                    |                                           |                                                                                                    |   | 8 |         |  |
|                                                    |                                                                                                    |                                           | No Yes                                                                                                    |   |   |         |  |
|                                                    | -                                                                                                    |                                           |                                                                                                    |   | R |         |  |
|                                                    | .x3200                                                                                                    |                                           |                                                                                                    | * | 8 |         |  |

# **Administration**

# Define naming conventions for downloaded files

The Autonumbering tab in Project settings has been changed to the Project Configuration tab. The Project area drop-down menu has been added, so you can switch between autonumbering and download file name conventions.

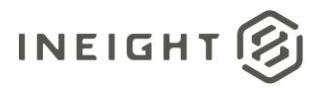

#### Document 23.4 Enhanced UI - Release Notes

| ۲                        | - Project | setting               | js                 |      |                   |                        |                           |              |
|--------------------------|-----------|-----------------------|--------------------|------|-------------------|------------------------|---------------------------|--------------|
| General                  | Project   | t area:               | Auto numbering 🔻   |      |                   |                        |                           | Cancel Save  |
| Disclaimer               |           | Modu                  | Auto numbering     |      | Trigger           | Key prefix             | Jisplay format            | Show Trigger |
| Contact Details          |           | Docu                  | Download file name |      |                   |                        | Ľ                         |              |
| Partners                 |           | Mail                  |                    |      |                   |                        | ۲                         |              |
| Miscellaneous            |           | Package               |                    |      | AUTO              | [OrigCompID]-          | gCompID]-{###}            |              |
| Mail                     |           | Trans                 | mittal             |      | 41170             | handhar aid            |                           |              |
| iviali                   |           | J Lots                |                    |      | AUTO              | [LotSts]-[LotTypeld    | رید (Lot lypeid) (####)   |              |
| Document                 |           | Defects               |                    |      | AUTO              | [INSPCOMPID]T          | [INSPCOMPID]TEST(###)     |              |
| Packages                 |           | Checklist             |                    |      |                   |                        | ·····                     |              |
| TenderDocs               |           | Submittal             |                    |      | AUTO              | [CompanyId]-[Catego    | mpanyId]-[Category]-{###} | 2            |
| Forms                    |           | Submittal Deliverable |                    |      | AUTO              | [DelStatus]-           | Status]-                  |              |
| Lots                     |           | Submittal Set         |                    | AUTO | CN-[COMPANYID]-27 | [COMPANYID]-2302-{###} |                           |              |
| Gallery                  |           |                       |                    |      |                   |                        |                           | ,            |
| Defects                  |           |                       |                    |      |                   |                        |                           |              |
| Project<br>Configuration |           |                       |                    |      |                   | )                      |                           |              |
| Submittals               |           |                       |                    |      |                   |                        |                           |              |
| History                  |           |                       |                    |      |                   | (                      |                           |              |
| User preferences         |           |                       |                    |      |                   | (                      |                           |              |
|                          |           |                       |                    |      |                   |                        |                           |              |

When Download file name is selected as the project area, you can choose to maintain the original file name or to set up a file name format. To set up a file name format, click the **Add** icon. The Define Download File Name dialog box opens. You can then select the fields, such as File name or Discipline, and the static characters to use as the download file name.

| Project area: Download file name • |                             |                   |                                                                                                    |                          |            |                                                                                       |   | Save |
|------------------------------------|-----------------------------|-------------------|----------------------------------------------------------------------------------------------------|--------------------------|------------|---------------------------------------------------------------------------------------|---|------|
| Area                               | Maintain original file name |                   | Download file name format                                                                                                    |                          |            |                                                                                       |   |      |
| Mail                               | ×                           |                   |                                                                                                    |                          |            |                                                                                       |   |      |
| Documents                          |                             |                   |                                                                                                    | [DocumentNo]-[/WFileCnt] |            |                                                                                       |   |      |
| Transmittals                       |                             |                   | [Area]-[Category]-[ContractNo]-[Discipline]-[FromCompID]-[From[]]-[DocumentNo]-[Type]-[FileName]-[FileSize]-<br>[ProjectNo]-[VarFileCnt] |                          | đ          |                                                                                       |   |      |
| Comment Attachment                 |                             |                   |                                                                                                    | [ProjectNo]-[ContractNo] |            | C                                                                                     |   |      |
| Publish Report                     | Publish Report              |                   |                                                                                                    | z                        |            |                                                                                       |   |      |
| Lot                                | Lot                         |                   |                                                                                                    |                          |            | [LotType]-[Lotid]                                                                     |   |      |
| Forms                              | Forms                       |                   |                                                                                                    |                          |            |                                                                                       | đ |      |
| Form Comment Attachment            |                             |                   | [BT159_0001HBT312_0001HFirst16me]                                                                                                    |                          | ď          |                                                                                       |   |      |
| Transmittal Comment Attachment     | Defee Develop               | File Manage Mail  |                                                                                                    |                          | ×          | astName]-{FileName}-{FileSize]                                                        | đ |      |
| Gallery                            | *Field selection:           | *Field selection: |                                                                                                    | Static characters ()+    |            | sizeKB}{FileSizeMB}-{ImageNo}-{ProjectNo}-{Title}-{UploadedBy}-<br>ProjNo}{Version}   | đ |      |
| Submittal                          | Select a field              |                   |                                                                                                    |                          |            | [SpecSecName]-[SubmittalNo]-[SpecSecNumber]-[SubmittalPackage]-[Type]-<br>[{Revision] | ľ |      |
| 1                                  |                             |                   |                                                                                                    |                          | $\otimes$  |                                                                                       |   | •    |
|                                    |                             |                   |                                                                                                    |                          |            |                                                                                       |   |      |
|                                    |                             |                   |                                                                                                    | (                        | Cancel Add |                                                                                       |   |      |
|                                    |                             |                   |                                                                                                    |                          |            |                                                                                       |   |      |

The autonumbering features are in the Auto numbering project area.

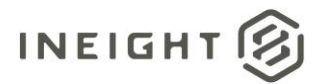

# **Configuration tables Select all**

| Administration «                                       | Actions                                                                                                    | • 🕀 🕀 🎝                                |                                       | C Module: All |  |  |  |  |
|--------------------------------------------------------|----------------------------------------------------------------------------------------------------|----------------------------------------|---------------------------------------|---------------|--|--|--|--|
| 20 Manage administrators                               | Module                                                                                                    | All Field: Areas                       |                                       |               |  |  |  |  |
| Manage administrators for the<br>project               |                                                                                                    | Area 🕇                                 | TITLE                                 | Sub Area      |  |  |  |  |
| Anage user access                                      |                                                                                                    | <u>@#111</u>                           | 1@#\$%^&*()                           |               |  |  |  |  |
| Define/Maintain user access and                        |                                                                                                    | 00.0.0                                 | 00.0.0                                | SARE01,SARE02 |  |  |  |  |
| security                                               |                                                                                                    | 000                                    | 000                                   | SARE01        |  |  |  |  |
| Configuration tables     Define/Maintain configuration |                                                                                                    | 000000                                 | 0000                                  | SARE01,SARE02 |  |  |  |  |
| tables                                                 |                                                                                                    | 000005                                 | 000005                                | SARE01        |  |  |  |  |
| Manage document rules                                  |                                                                                                    | 001                                    | TITLEID                               | SARE01,SARE02 |  |  |  |  |
| Define/Maintain document<br>workflow rules             |                                                                                                    | 002                                    | TITLE2                                | SARE01,SARE02 |  |  |  |  |
| Project calendar                                       |                                                                                                    | 003                                    | Title                                 |               |  |  |  |  |
| Define/Maintain working days                           |                                                                                                    | 004                                    | 004 title                             | SUBAREA4      |  |  |  |  |
|                                                        |                                                                                                    | <u>0A</u>                              | 0A                                    |               |  |  |  |  |
|                                                        |                                                                                                    | 08                                     | 08                                    | SARE01,SARE02 |  |  |  |  |
|                                                        | and the second second second second second second second second second second second second second second second |                                        |                                       |               |  |  |  |  |
| Area 3                                                 |                                                                                                    |                                        |                                       |               |  |  |  |  |
|                                                        |                                                                                                    | <u>A311</u>                            | Area 331                              |               |  |  |  |  |
|                                                        |                                                                                                    | <u>A4</u>                              | Area 4                                |               |  |  |  |  |
|                                                        |                                                                                                    | A5                                     | Area 5                                |               |  |  |  |  |
|                                                        | e                                                                                                    |                                        |                                       |               |  |  |  |  |
|                                                        | Items: 36                                                                                                    | 4 Selected items: 0 View selected Clea | ar selection Select all 364 items (); |               |  |  |  |  |

You can use the selection check box at the top of the grid to select the first 100 items.

# **Carry forward submittal reference**

The Document project settings has a new check box, Carry forward link to submittal when revised via document register.

| ۲                        | - Project settings                                                                                                    |
|--------------------------|----------------------------------------------------------------------------------------------------|
| General                  |                                                                                                    |
| Disclaimer               | General 🔨                                                                                                    |
| Contact Details          | ☑ Allow changing details of multiple documents (j)                                                                            |
| Miscellaneous            | Allow deleting of transmitted documents     O     Notify users about document deletion by default                             |
| Mail                     | Allow changing details on superseded revisions<br>Attaching 'restricted document access' documents to mail/forms:             |
| Document                 | Enable     Disable                                                                                                    |
| Packages                 | Upload 🔨                                                                                                    |
| TenderDocs               | Minimum document No. Length :                                                                                                 |
| Forms                    | 4 🗘 🛈                                                                                                    |
| Lots                     | Extract document metadata from file name     Enable OCR PDPs on document upload                                               |
| Gallery                  | Allow uploading of superseded document revisions by:                                                                          |
| Defects                  | Administrator     Other document uploaders     Carry forward document access for superseded documents from previous revisions |
| Project<br>Configuration | Enable upload of additional view files by review coordinator within the release wizard                                        |
| Submittals               | Carry forward links when documents are revised                                                                                |
| History                  | Carry forward link to submittal when revised via document register. After uploading a restrained document :                   |
| User preferences         | Prompt to start review     Prompt to transmit restrained documents                                                            |

When the check box is selected, and you revise a document from the Document register, the document shows as revised in any submittal that includes the document.

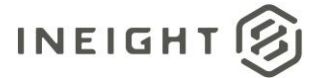

# **Bluebeam integration**

# **Inactive session notification**

The notification includes information about the session, the creation date, how many days it has until it goes 90 days without activity, and the reviewers in the session.

#### Notification

| nactive Bluebea                                                                                    | m Studio Session Revi                                                             | ews - Upcor                           | ming to 90 Days of Ina                         | activity                                                        |                                  |
|----------------------------------------------------------------------------------------------------|-----------------------------------------------------------------------------------|---------------------------------------|------------------------------------------------|-----------------------------------------------------------------|----------------------------------|
| he following studio sessi<br>fter 90 days, you may nev<br>roject: TRAINING01<br>ate: 20 November 2 | ions are approaching 90 days of in<br>ed to complete the review in InEigl<br>2022 | activity and requi<br>ht Document and | re completion/ action.<br>start a new session. |                                                                 |                                  |
| Session ID & Title                                                                                 | Session created date                                                              | Number of day                         | s until 90 days without activity               | Session created by user                                         | Reviewers in session             |
| 80340343 - Project                                                                                 | 14.01.2022                                                                        | 14                                    |                                                | George Williams                                                 | Scott Harrison                   |
| overview                                                                                           |                                                                                   |                                       |                                                |                                                                 | Eva Anderson                     |
|                                                                                                    |                                                                                   | the second                            |                                                |                                                                 | Reviewers yet to complete review |
|                                                                                                    |                                                                                   |                                       |                                                |                                                                 | John Smith                       |
|                                                                                                    |                                                                                   |                                       |                                                |                                                                 | Terry Jeffords                   |
|                                                                                                    | Document No                                                                       | Rev                                   | Status                                         | Title                                                           | Discipline                       |
|                                                                                                    | TB-ADMIN-SPEC-TB07301                                                             | 1                                     | IQS                                            | Ability to create and use User Profiles when creating new users | TB                               |
|                                                                                                    | TB-ADMIN-SPEC-TB07302                                                             | 1                                     | IQS                                            | Raised by to be able to Close-out comments                      | тв                               |
|                                                                                                    | TB-ADMIN-SPEC-TB07303                                                             | 2                                     | IQS                                            | Ability to attach existing Documents                            | тв                               |
| enerated by <u>InEight D</u><br>sclaimer:<br>is email is an automated i                            | ocumenț © 2001 - 2023 InEig                                                       | h <b>t Inc.</b><br>Mease do not reply | to this mail as it is sent from an uni         | monitored email account. If                                     |                                  |

# Dashboard

#### Workflow and My statistics enhancements

You can now expand the To review line of the Workflow and My statistics tiles to see how many reviews assigned to you are optional, mandatory, or either.

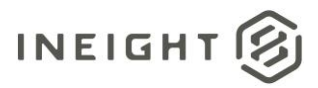

#### Dashboard

| a ≣       | New $ arsigma$ Document / Dashboard $ arsigma$    |                   |          | Tampi Tapi ta Sar                    | ~                  |             |
|-----------|---------------------------------------------------|-------------------|----------|--------------------------------------|--------------------|-------------|
|           |                                                   |                   |          |                                      |                    |             |
| สมี My St | atistics                                          | Θ                 | 88 Work  | flow                                 | Θ                  | ≎: Tasks    |
| Document  | •                                                 | Total overdue     |          |                                      | Total overdue      | Allocated T |
| ~ 26      | To Review                                         | 25 Overdue        | ~ 26     | To Review                            | 26 Overdue 🐣       | 37          |
|           | 1 Optional                                        | 1 Overdue         |          | 1 Optional                           | 1 Overdue          | 0           |
|           | 2 Either                                          | 2 Overdue         |          | 2 Either                             | 2 Overdue          | 1           |
| 3         | 23 Mandatory                                      | 23 Overdue        |          | 23 Mandatory                         | 23 Overdue         | 7           |
| 304       | To Release                                        | 296 Overdue       | 304      | To Release                           | 296 Overdue        | 2           |
| +999      | Awaiting activation                               |                   | 595      | All overdue reviews                  |                    |             |
| +999      | Awaiting review where I am the Review Coordinator |                   |          |                                      | ×.                 |             |
| 1         | Uploaded since last login                         |                   |          |                                      |                    |             |
|           |                                                   |                   | Jo Trans | smittals                             | Θ                  | 🔲 Proje     |
|           |                                                   |                   | Personal | •                                    | Total overdue +999 | Test Test!! |
|           |                                                   |                   | +999     | Total sent                           |                    |             |
|           |                                                   | N                 | 577      | Total received                       |                    |             |
|           | E-4                                               | 0                 | +999     | Sent with an acknowledgement pending |                    |             |
| Check     | dist                                              | Θ                 | 8        | To review                            |                    |             |
| Company   | •                                                 | Total overdue 410 | +999     | Sent with a response outstanding     | +999 Overdue       |             |